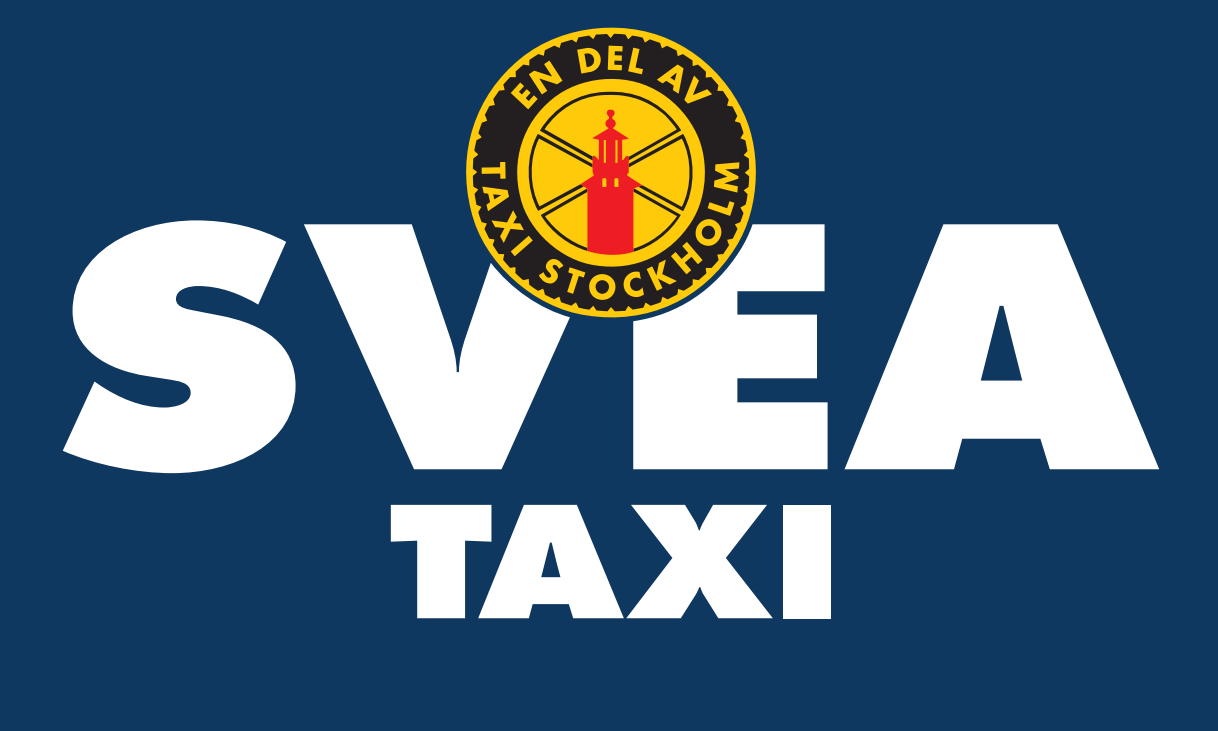

## **Svea Appguide**

A guide on how to book a taxi with the Svea Taxi Allians app

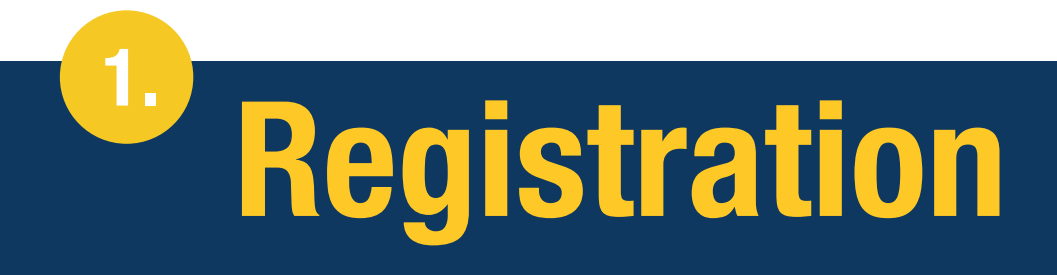

Depending on the type of registration your company has chosen, you will receive a registration link or an email with your login information. If you have received the email with login details, you can go directly to the next page.

## Have you received the registration link?

If you have received the registration link, you will be directed to a page with a registration form. Here, you can fill in your profile details and create a login account.

| Fill in your profile details he                                                          | ere. |
|------------------------------------------------------------------------------------------|------|
|                                                                                          |      |
| ANSTÄLLD :                                                                               |      |
| Förnamn: Efternamn:                                                                      |      |
| *                                                                                        |      |
| Mobil:                                                                                   |      |
| E-post:                                                                                  |      |
| *                                                                                        |      |
| Lösenord: *                                                                              |      |
| Affärsområde:                                                                            |      |
| * 🔽                                                                                      |      |
| Ja, jag har läst och godkänner <u>bokningsvillkoren</u> och <u>personuppgiftspolicyn</u> |      |
|                                                                                          |      |
|                                                                                          |      |
| Avbryt Registrera                                                                        |      |
|                                                                                          |      |

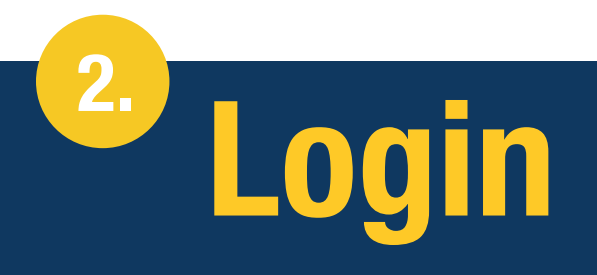

If you have received an email with login details, you can just download the Svea Taxi app, login and use our services.

|                        | Add your email address here. |
|------------------------|------------------------------|
|                        |                              |
| •                      |                              |
| 13:23 🕷 জ্             | ≎.ıll 79% <b>=</b>           |
|                        |                              |
| E-postadress           |                              |
| Lösenord               | Add your password here.      |
| Avbryt Logga           | in <b>Login here.</b>        |
| Glömt lösenord         |                              |
| Registrera konto       |                              |
|                        |                              |
|                        |                              |
|                        |                              |
|                        |                              |
|                        |                              |
|                        |                              |
|                        |                              |
|                        |                              |
| Boka Historik Logga in | Mer                          |
|                        |                              |
|                        |                              |

<sup>3.</sup> Add location

In order to book a taxi with us, enter the address or name of the place you want to depart from. You can also let the app suggest a departure point based on your location. Once you've specified your departure point, enter the address of your destination.

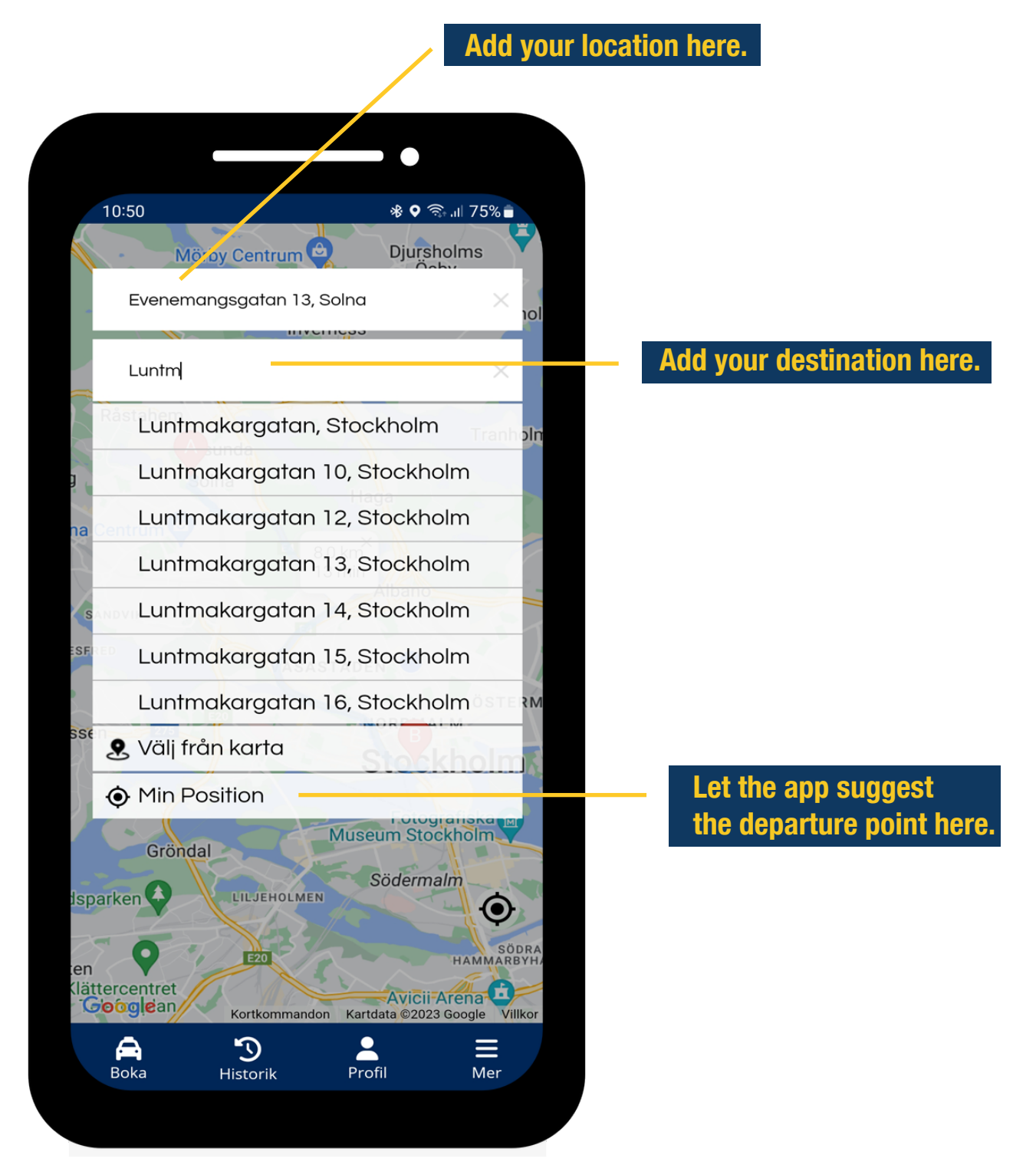

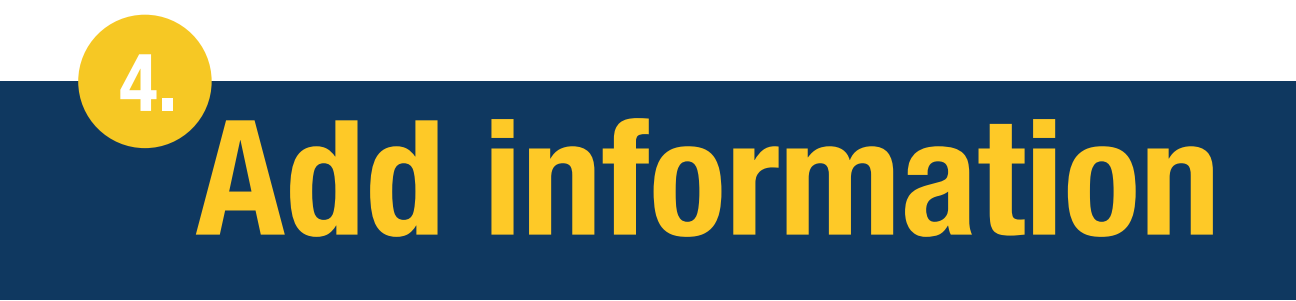

Here, you can add a child safety seat or announce important information the driver should be aware of. You can also change from a fixed price to a fare meter price and select how you want to pay for the taxi.

|                                     | •                                       |                                 |                            |
|-------------------------------------|-----------------------------------------|---------------------------------|----------------------------|
| 10:53                               | জি না 75% ∎                             |                                 |                            |
| Evenemangsgatan 13<br>Solna         | Arlanda Terminal 5<br>Stockholm-Arlanda |                                 |                            |
| 葿 Tor 5 Okt 🛛 🗸 🗸                   | 🕲 11 🗸 20 🗸                             |                                 |                            |
| 1 person 🗸 🗸 🗸                      | Tillägg/Meddela 🗸                       |                                 | nortant                    |
| Flight                              | Inget Flightnr                          | information to<br>here.         | o the driver               |
| Taxi Stockholm 1                    | 50000 685kr i                           |                                 |                            |
| Fast pris                           |                                         | Change from t<br>fare meter pri | fixed price to<br>ce here. |
| O Betalkort                         |                                         |                                 |                            |
| O Swish                             | 🕥 swish°                                | Select paym                     | ent method.                |
| 👤 Inloggad:                         | $\sim$                                  |                                 |                            |
| Avbryt                              | Boka                                    |                                 |                            |
| <b>Bokningsvillkor</b> och <b>p</b> | personuppgiftspolicy                    |                                 |                            |
| Boka Historik                       | Profil Mer                              |                                 |                            |
|                                     |                                         |                                 |                            |

5.

## **Connect with a flight**

If you want to book a taxi in connection with your flight, enter your flight number. When the flight number is entered, the app suggests a pick-up time which can also be adjusted manually.

|                                                                                                    | •                                                                       |                           |
|----------------------------------------------------------------------------------------------------|-------------------------------------------------------------------------|---------------------------|
| 10:56 🕅                                                                                                    | ি জি⊧ .।∥ 74% ∎                                                         |                           |
| Arlanda Terminal 5<br>Stockholm-Arlanda                                                                     | Evenemangsgatan 13<br>Solna                                             |                           |
| 🛅 Tor 5 Okt 🛛 🗸                                                                                             | ③ 11 ∨ 20 ∨                                                             |                           |
| 1 person 🔍                                                                                                  | Tillägg/Meddela 🗸                                                       |                           |
| Lh2414                                                                                                    |                                                                         | Enter the flight number h |
| <ul> <li>Munich Int'l - Stock<br/>Ankomst: 2023-10-</li> <li>Incheckat bag</li> <li>Använd rekom</li> </ul> | tholm-Arlanda<br>05 11:05<br>agge, + 20 minuter<br>amenderad tid: 11:25 | - Suggested pick-up time. |
| Taxi Stockholm                                                                                              | 1 <b>50000</b> 815kr <b>i</b>                                           |                           |
| Fast pris                                                                                                   |                                                                         |                           |
| O Betalkort                                                                                                 | VISA 🌓 🕵                                                                |                           |
| O Swish                                                                                                    | 🕥 swish*                                                                |                           |
| ● Inloggad:                                                                                                 | ~                                                                       |                           |
| A S<br>Boka Historik                                                                                        | Profil Mer                                                              |                           |
|                                                                                                    |                                                                         |                           |

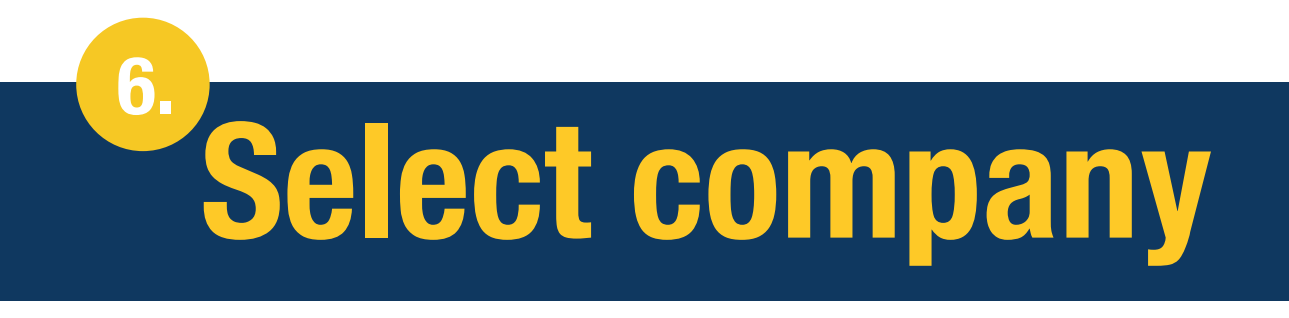

Select the taxi company you want to travel with and then select "book" to complete your reservation.

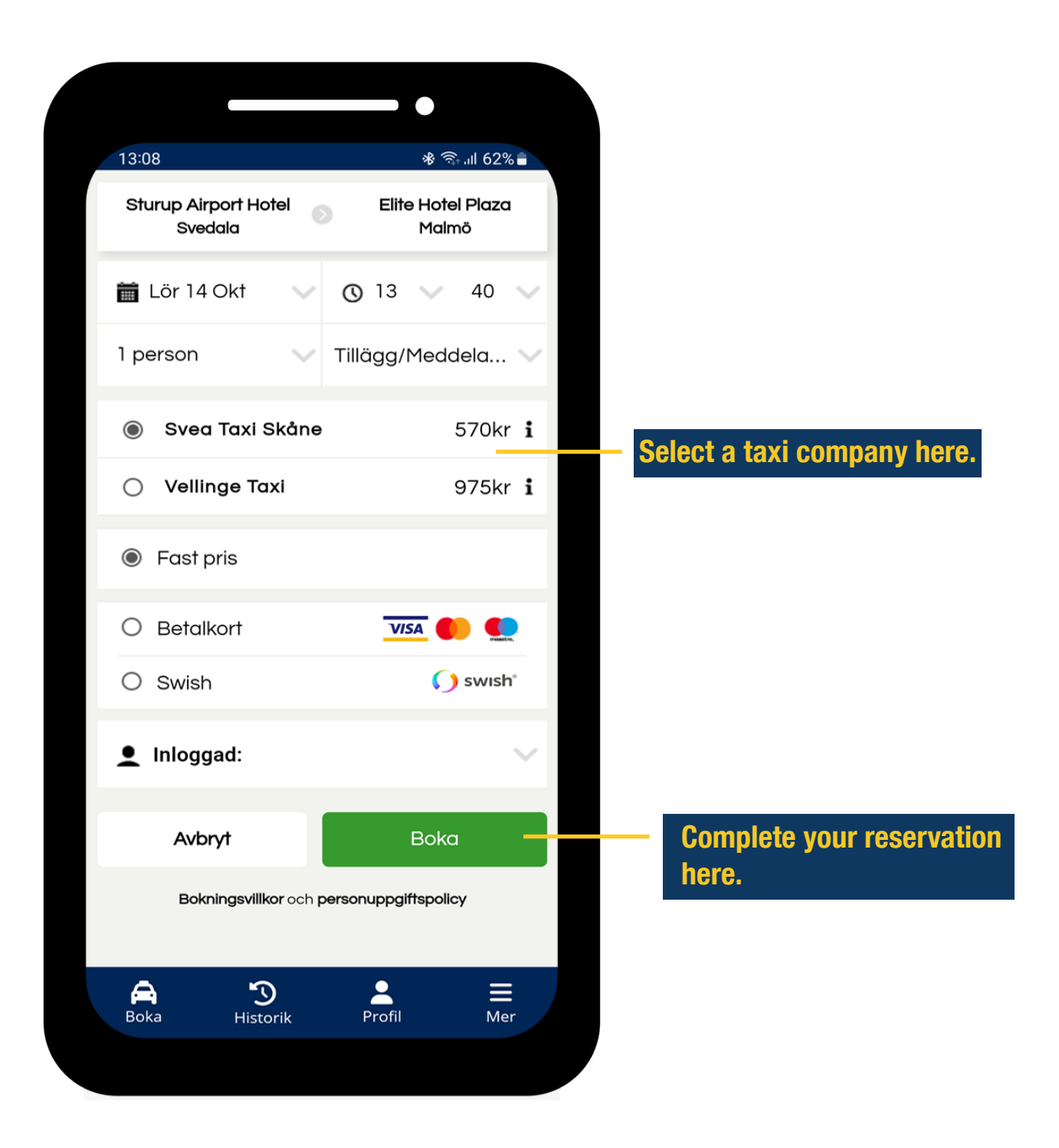

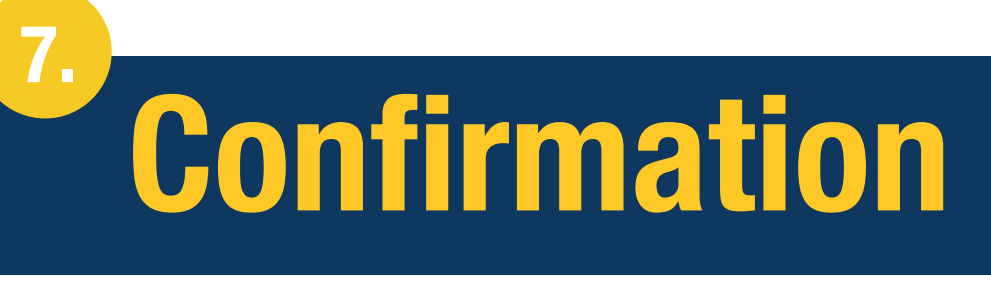

When your trip is booked, a confirmation will be sent via SMS and email. The confirmation can also be found in the app under your booking history, where you can cancel or change your reservation.

|             |                                                 | - •            |
|-------------|-------------------------------------------------|----------------|
| 13:12       | 2                                               | .ul 🗢 🕞        |
|             | Bokningsbekräf                                  | telse          |
|             | Bokningsnummer: 608                             | 5242-0         |
| •           | Sturup - malmö airport<br>(Terminalvägen 1)     | , Malmö-sturup |
| $\varkappa$ | Tf128                                           |                |
| 9           | Malmö live , Malmö (Da<br>hammarskjölds torg 2) | g              |
| C           | 17 oktober 2023 kl.13:4                         | 0              |
|             | Svea Taxi Skåne                                 |                |
|             | Pris: <b>595kr</b>                              |                |
|             | Faktura (testkostnad)                           |                |
| C           | +4640-138000                                    |                |
| $\succ$     | info@sveataxiskane.se                           |                |
|             |                                                 |                |
| C           |                                                 |                |
| $\succ$     |                                                 |                |
|             | Antal: 1 person                                 |                |
| P           | PDF Ändra                                       | Avboka         |
|             |                                                 |                |
| Boka        |                                                 |                |
| BOKa        |                                                 | ivier          |

See your booking confirmation here.

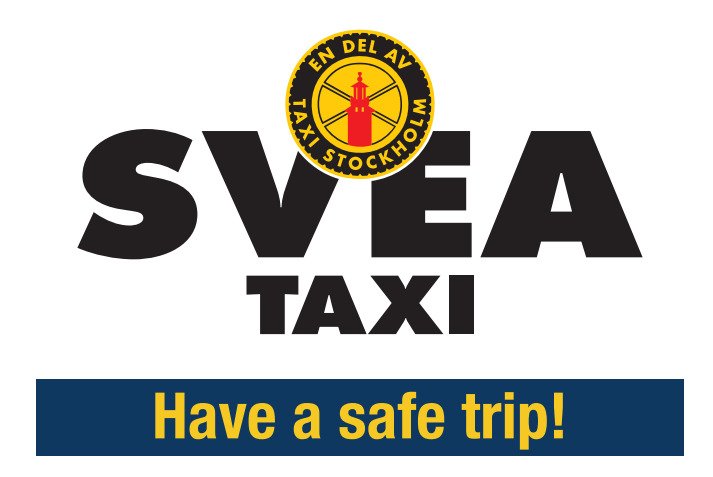